### <u>ข้อปฏิบัติสำหรับการเข้าประชุมผู้ถือหุ้นผ่านสื่ออิเล็กทรอนิกส์ (E-AGM)</u>

ผู้ถือหุ้นหรือผู้รับมอบฉันทะที่มีความประสงค์จะเข้าร่วมประชุมต้องส่งเอกสารยืนยันตัวตนตามที่ระบุไว้ มายังบริษัทภายใน วันที่ 5 เมษายน 2567 เมื่อบริษัทได้ตรวจสอบข้อมูลตามรายชื่อผู้ถือหุ้นตามข้อมูลปิดสมุดทะเบียนรายชื่อผู้ถือหุ้นที่มีสิทธิเข้าร่วม ประชุมๆ ถูกต้องครบถ้วนแล้ว ผู้ให้บริการจัดประชุมผ่านสื่ออิเล็กทรอนิกส์ จะส่ง Link สำหรับการเข้าร่วมประชุมและคู่มือการเข้าใช้ งานไปยังอีเมล์ที่ท่านได้ส่งมาแจ้งบริษัท โดยจะส่ง link ล่วงหน้า 2 วันก่อนวันประชุม

### <u>การแจ้งความประสงค์เข้าร่วมประชุมผ่านสื่ออิเล็กทรอนิกส์</u>

้ผู้ถือหุ้นที่ต้องการเข้าร่วมประชุมผ่านสื่ออิเล็กทรอนิกส์ จะต้องแจ้งความประสงค์ที่จะเข้าร่วมประชุม ได้ 2 วิธีดังต่อไปนี้

- ผู้ถือหุ้นแจ้งความประสงค์เข้าร่วมประชุมล่วงหน้า ด้วยวิธีส่งข้อมูลทาง <u>E-Mail หรือไปรษณีย์</u> ได้ตั้งแต่วันที่ 18 มีนาคม
  2567 วันที่ 5 เมษายน 2567
- ผู้ถือหุ้นแจ้งความประสงค์เข้าร่วมประชุมล่วงหน้า ผ่าน QR Code บนหน้าเว็ปไซต์ของบริษัท ตั้งแต่วันที่ 18 มีนาคม
  2567 วันที่ 5 เมษายน 2567
- <u>วิธีที่ 1</u>. ผู้ถือหุ้นแจ้งความประสงค์เข้าร่วมประชุม<u>ล่วงหน้า</u> ผ่านสื่ออิเล็กทรอนิกส์ (E-AGM) ด้วยวิธีการส่งข้อมูลทาง E-Mai หรือ ไปรษณีย์ ได้ตั้งแต่วันที่ 18 มีนาคม 2567 – วันที่ 5 เมษายน 2567
  - โปรดกรอกเอกสารแจ้งความประสงค์เข้าร่วมประชุมผ่านสื่ออิเล็กทรอนิกส์ (E-AGM) (สิ่งที่แนบมาด้วย 9)
    โดยขอให้ท่านระบุ อีเมล์ (E-mail) และหมายเลขโทรศัพท์มือถือของท่าน ให้ชัดเจน สำหรับใช้ในการ ลงทะเบียนเข้าร่วมประชุม
  - 1.2 แนบสำเนาหลักฐานแสดงตัวตน เพื่อยืนยันสิทธิเข้าร่วมประชุม (E-AGM)

### <u>ผู้ถือหุ้นที่เป็นบุคคลธรรมดา</u>

- กรณีผู้ถือหุ้นประสงค์เข้าร่วมประชุมด้วยตนเอง ผ่านสื่ออิเล็กทรอนิกส์ (E-Meeting)
  - สำเนาเอกสารแสดงตนที่ราชการออกให้ที่ยังไม่หมดอายุ เช่นบัตรประจำตัวประชาชน หรือบัตรประจำตัว ราชการ หรือใบอนุญาตขับขี่ หรือหนังสือเดินทาง กรณีมีการเปลี่ยนแปลงชื่อ-สกุล ขอให้ผู้ถือหุ้นแนบ หลักฐานประกอบด้วย
- กรณีผู้ถือหุ้นมอบฉันทะให้ผู้อื่นเข้าร่วมประชุมแทน ผ่านสื่ออิเล็กทรอนิกส์ (E-Meeting)
  - หนังสือมอบฉันทะตามแบบที่แนบมาพร้อมหนังสือเชิญประชุม กรอกข้อความถูกต้องครบถ้วน และ ลงลายมือผู้มอบฉันทะและผู้รับมอบฉันทะ และติดอากรครบถ้วนแล้ว
  - สำเนาเอกสารแสดงตัวตนของผู้มอบฉันทะ เช่นสำเนาบัตรประชาชนหรือสำเนาบัตรประจำตัว
    ข้าราชการ หรือสำเนาหนังสือเดินทาง (กรณีเป็นชาวต่างประเทศ) ที่ยังไม่หมดอายุและลงลายมือ
    ชื่อรับรองสำเนาถูกต้องของผู้มอบฉันทะ
  - สำเนาเอกสารแสดงตัวตนของผู้รับมอบฉันทะ เช่นสำเนาบัตรประชาชนหรือสำเนาบัตรประจำตัว ข้าราชการ หรือสำเนาหนังสือเดินทาง (กรณีเป็นชาวต่างประเทศ) ที่ยังไม่หมดอายุและลงลายมือ ชื่อรับรองสำเนาถูกต้องของผู้รับมอบฉันทะ

### <u>ผู้ถือหุ้นที่เป็นนิติบุคคล</u>

- กรณีผู้มีอำนาจลงนามแทนนิติบุคคล (กรรมการ) ประสงค์เข้าร่วมประชุมด้วยตนเอง ผ่านสื่ออิเล็กทรอนิกส์ (E-AGM)
  - สำเนาหนังสือรับรองการจดทะเบียนนิติบุคคลของผู้ถือหุ้น ออกให้ไม่เกิน 1 ปีก่อนวันประชุม ผู้ถือหุ้นซึ่ง รับรองสำเนาถูกต้องโดยผู้แทนนิติบุคคล (กรรมการ) ที่มีอำนาจลงนามแทนนิติบุคคล
  - สำเนาเอกสารแสดงตัวตนของผู้แทนนิติบุคคล (กรรมการ) เช่นสำเนาบัตรประชาชนหรือสำเนา บัตรประจำตัวข้าราชการ หรือสำเนาหนังสือเดินทาง (กรณีเป็นชาวต่างประเทศ) ที่ยังไม่หมดอายุ และลงลายมือชื่อรับรองสำเนาถูกต้อง
- กรณีที่มีการมอบฉันทะให้ผู้รับมอบฉันทะ เข้าร่วมประชุมแทน ผ่านสื่ออิเล็กทรอนิกส์ (E-Meeting)
  - หนังสือมอบฉันทะตามแบบที่แนบมาพร้อมหนังสือเชิญประชุม กรอกข้อความถูกต้องครบถ้วน และลง ลายมือผู้มอบฉันทะและผู้รับมอบฉันทะ และติดอากรครบถ้วนแล้ว
  - สำเนาหนังสือรับรองการจดทะเบียนนิติบุคคลของผู้ถือหุ้น ออกให้ไม่เกิน 1 ปีก่อนวันประชุมผู้ถือหุ้น
    ซึ่งรับรองสำเนาถูกต้องโดยผู้แทนนิติบุคคล (กรรมการ) ที่มีอำนาจลงนามแทนนิติบุคคล
  - สำเนาเอกสารแสดงตัวตนของผู้แทนนิติบุคคล (กรรมการ) เช่นสำเนาบัตรประชาชนหรือสำเนาบัตร ประจำตัวข้าราชการ หรือสำเนาหนังสือเดินทาง (กรณีเป็นชาวต่างประเทศ) ที่ยังไม่หมดอายุและลง ลายมือชื่อรับรอง สำเนาถูกต้อง
  - สำเนาเอกสารแสดงตัวตนของผู้รับมอบฉันทะ เช่นเดียวกับกรณีบุคคลธรรมดาตามที่ได้กล่าวข้างต้น

\*\* กรณีที่เอกสารหรือหลักฐานที่ได้กล่าวข้างต้น ไม่ใช่เอกสารฉบับภาษาไทย หรือ ภาษาอังกฤษ ผู้ถือหุ้นจะต้อง แสดงเอกสารคำแปลฉบับภาษาอังกฤษ ซึ่งลงนามรับรองคำแปล โดยผู้ถือหุ้น หรือ โดยผู้มีอำนาจลงนาม ผูกพันนิติบุคคลนั้น (ในกรณีเป็นนิติบุคคล)

## 1.3. ส่งเอกสารแจ้งความประสงค์เข้าร่วมประชุมผ่านสื่ออิเล็กทรอนิกส์ (ข้อ1) และหลักฐานแสดงตัวตน พร้อมเอกสาร ประกอบต่าง ๆ (ข้อ 2) โดยจัดส่งมาให้บริษัท ภายในวันที่ 5 เมษายน 2567

- ช่องทาง E-Mail : <u>sec\_com@mitsibleasing.com</u>
- ช่องทางไปรษณีย์ : บริษัท มิตรสิบ ลิสซิ่ง จำกัด (มหาชน) 895-6 หมู่ 5
  ถ.ศรีนครินทร์ ต.สำโรงหนือ อ.เมือง จ.สมุทรปราการ 10270
- ช่องทางหน้าเว็บไซต์ : <u>www.mitsibleasing.com</u>

<u>วิธีที่ 2</u> ผู้ถือหุ้นแจ้งความประสงค์เข้าร่วมประชุม<u>ล่วงหน้า</u> ด้วยวิธีส่งข้อมูลทางเว็บไซต์ หรือ QR Code โดยผู้ถือหุ้นสามารถ ลงทะเบียนผ่าน QR Code ได้ตั้งแต่วันที่ 18 มีนาคม 2567 – วันที่ 5 เมษายน 2567

| Scan QR Code | เข้าไปที่ Link                                  |
|--------------|-------------------------------------------------|
|              | http://mitsib.thekoble.com/agm/emeeting/index/1 |

### ขั้นตอนการกรอกข้อมูลการลงทะเบียน

- 2.1 กรอกข้อมูลของผู้ถือหุ้น
  - เลขที่บัญชีผู้ถือหลักทรัพย์
  - ชื่อ (ไม่ต้องระบุคำนำหน้า) หากผู้ถือหุ้นเป็นนิติบุคคล ไม่ต้องกรอกข้อมูลในช่องนี้
  - นามสกุล (กรณีผู้ถือหุ้นเป็นนิติบุคคล ให้ใส่ชื่อนิติบุคคลในช่องนามสกุล)
  - เลขบัตรประจำตัวประชาชน
  - แนบไฟล์หนังสือรับรองบริษัท (กรณีผู้ถือหุ้นเป็นนิติบุคคล)
  - เลือกยอมรับเงื่อนไข และยินยอมให้เข้าถึงข้อมูลส่วนบุคคล
  - กด "ยืนยัน"
- 2.2 ตรวจสอบชื่อผู้ถือหุ้นและจำนวนหุ้น หากถูกต้องกรุณากรอกข้อมูลของผู้ถือหุ้น
  - ชื่อ-นามสกุล (ภาษาอังกฤษ)
  - Email เพื่อรับ Link สำหรับเข้าร่วมประชุม
  - เบอร์โทรศัพท์มือถือ
  - เลือกประเภทการเข้าร่วมประชุม
    - i. เข้าร่วมประชุมด้วยตนเอง ผ่าน E-AGM
    - ii. มอบฉันทะให้บุคคลทั่วไปเข้าร่วมประชุม ผ่าน E-AGM
    - iii. มอบฉันทะให้กรรมการอิสระ
  - กด "ถัดไป
- กรณี ผู้ถือหุ้นเข้าร่วมประชุมด้วยตนเอง บันทึกรูปถ่ายผู้ถือหุ้น
  - 1.1 กดอนุญาตยอมรับให้เว็บไซต์เข้าถึงกล้องถ่ายรูป กดยอมรับ (Allow)
  - 1.2 ถ่ายรูปบัตรประจำตัวประชาชนเต็มใบ
    - กด "ถ่ายภาพ"
    - กด "บันทึก"
    - กรณีที่ต้องการถ่ายอีกครั้ง กรุณากดปุ่ม "ลองใหม่"
  - 1.3 ถ่ายรูปผู้ถือหุ้นพร้อมถือบัตรประจำตัวประชาชน (ตามรูปตัวอย่างที่ปรากฏ)
    - กด "ถ่ายภาพ"
    - กด "บันทึก"
    - กรณีที่ต้องการถ่ายอีกครั้ง กรุณากดปุ่ม "ลองใหม่"
  - 1.4 กด "ถัดไป"
  - 1.5 ระบบจะขึ้นข้อความ "ได้รับข้อมูลเรียบร้อยแล้ว" ให้ตรวจสอบชื่อ นามสกุล และจำนวนหุ้นอีกครั้ง
  - 1.6 กด "เสร็จสิ้น"
- กรณี มอบฉันทะให้บุคคลทั่วไปเข้าร่วมประชุม ผ่าน E-AGM
  - บันทึกรูปถ่ายข้อมูลผู้ถือหุ้น (เหมือนกรณีผู้ถือหุ้นเข้าร่วมประชุมด้วยตนเอง)
  - 2. บันทึกข้อมูลผู้รับมอบฉันทะและแนบเอกสารประกอบ

- a. ชื่อ-นามสกุล ของผู้รับมอบฉันทะ (ภาษาไทย)
- b. ชื่อ-นามสกุล ของผู้รับมอบฉันทะ (ภาษาอังกฤษ)
- c. แนบไฟล์สำเนาเอกสารแสดงตัวตนของผู้รับมอบฉันทะ
- d. แนบไฟล์หนังสือมอบฉันทะที่มีการกรอกข้อมูลและลงลายมือครบถ้วน
- e. กด "ถัดไป"
- 3. กด "ถัดไป"
- 4. ระบบจะขึ้นข้อความ "ได้รับข้อมูลเรียบร้อยแล้ว" ให้ตรวจสอบชื่อ นามสกุล และจำนวนหุ้นอีกครั้ง
- 5. กด "เสร็จสิ้น"
- กรณี มอบฉันทะให้กรรมการอิสระ
  - บันทึกรูปถ่ายข้อมูลผู้ถือหุ้น (เหมือนกรณีผู้ถือหุ้นเข้าร่วมประชุมด้วยตนเอง)
  - 2. แนบแบบฟอร์มมอบฉันทะ ที่กรอกข้อมูลและลงลายมือครบถ้วน
  - 3. กด "ถัดไป"
  - 4. ระบบจะขึ้นข้อความ "ได้รับข้อมูลเรียบร้อยแล้ว" ให้ตรวจสอบชื่อ นามสกุล และจำนวนหุ้นอีกครั้ง กด "เสร็จสิ้น

#### การเข้าร่วมประชุมผ่านสื่ออิเล็กทรอนิกส์ (E-AGM)

เมื่อผู้ถือหุ้นหรือผู้รับมอบฉันทะที่แจ้งความประสงค์เข้าร่วมประชุมและได้รับการตรวจสอบครบถ้วนแล้ว ท่านจะได้รับ E-Mail จำนวน 2 ฉบับ จากทางผู้ให้บริการจัดประชุมๆ ซึ่งจะเป็น Link สำหรับการเข้าร่วมประชุม และคู่มือการเข้าใช้งานระบบ ก่อน วันประชุม 3 วัน โปรดศึกษาคู่มือวิธีการใช้งานระบการประชุม E-AGM โดยละเอียด กรณีที่ยังไม่ได้รับ E-Mail ดังกล่าวภายใน <u>วันที่</u> 9 เมษายน 2567 ให้ติดต่อบริษัทโดยทันที

การเข้าร่วมประชุม สามารถใช้ได้กับคอมพิวเตอร์ / โน๊ตบุ๊ค (Notebook) / แท็บเล็ต (Tablet) และโทรศัทพ์มือถือผ่าน
 Web Browser : Chrome ด้วยอินเตอร์เน็ตความเร็ว 4G หรืออินเตอร์เน็ตบ้านพื้นฐาน

\*\* หมายเหตุ : กรณีเข้าร่วมประชุมผ่านทางแท็บเล็ต (Tablet) และโทรศัพท์มือถือ จะต้องติดตั้งโปรแกรม Zoom Cloud Meeting ก่อนเข้าร่วมประชุม ซึ่งสามารถ download ได้ดังนี้

| ระบบ iOS                                  | ระบบ Android                                                |
|-------------------------------------------|-------------------------------------------------------------|
|                                           |                                                             |
| https://apps.apple.com/th/app/zoom-cloud- | https://play.google.com/store/apps/details?id=us.zoom.video |
| meetings/id546505307                      | meetings                                                    |

1.1 ขั้นตอนการรับข้อมูลเพื่อเข้าร่วมประชุม ผ่านทางอีเมล์

1.1.1 เมื่อผู้ถือหุ้นได้รับการตรวจสอบยืนยันตัวตนจากบริษัทฯ แล้ว ผู้ถือหุ้นจะได้รับอีเมล์จาก E-Meeting Service ซึ่งจะจัดส่งโดย บริษัท โอเจ อินเตอร์เนชั่นแนล จำกัด (<u>e-agm@ojconsultinggroup.com</u>)

1.1.2 ให้ผู้ถือหุ้น ตรวจสอบ ชื่อ นามสกุล และวัน เวลาที่ท่านสามารถกด Link เพื่อเข้าร่วมประชุม

1.1.3 เมื่อถึงวันและเวลาที่กำหนด ให้กดที่ "**กดที่ Link นี้**" เพื่อเปิด Web Browser ระบบจะให้กรอก **เลขที่บัญชี** 

**ผู้ถือหุ้น** และ หมายเลขอ้างอิง (เลขที่บัตรประชาชนของผู้ถือหุ้น) และกดปุ่ม "ลงทะเบียนเข้าร่วมประชุม"

| E-AGM: ระบบประชุมผู้ถือหุ้นและลงคะแนนผ่านสื่ออิเล็กทรอนิกส์                                                                                    |
|----------------------------------------------------------------------------------------------------|
| บริษัท เอบีซีดี จากัด (มหาชน)<br>(ABCD PUBLIC COMPANY LIMITED)                                                                                 |
| การประชุมสามัญผู้ถือหุ้นประจำปี 25XX<br>(Annual General Meeting of Shareholder in Year 20XX)                                                   |
| วันจันทร์ที่ 00 เมษายน 25XX เวลา 14:00 น.<br>(Monday, April 00, 20XX at 2.00 p.m.)                                                             |
| กรุณาระบุข้อมูลเพื่อลงทะเบียนเข้าร่วมประชุม<br>(Please provide information for meeting registration)                                           |
| เลขที่บัญขีผู้ถือหุ้น<br>(Shareholder Account Number)                                                                                          |
|                                                                                                    |
| เลขที่บัตรประชาชน<br>(Identification Number/Passport Number)                                                                                   |
|                                                                                                    |
|                                                                                                    |
| ผู้ถือหุ้นใต้อ่านและตกลงผูกพันตามข้อตกลงและเงื่อนใขในการ<br>เข้ารวยระชุมผ่านสื่ออื่เล็กทรอนิกส์<br>ร่วมสูงร่ายหนังสุด<br>ร่วมสูงร่ายกออ แต่จัด |
| (Shareholder has read and accepted the term and condition about                                                                                |
| attendance of shareholder meetings through E-Meeting and has given<br>consent to use personal information)                                     |
| ลงทะเบียนเข้าร่วมประชุม                                                                                                    |
| (Register)                                                                                                    |

กรณีที่ผู้ถือหุ้น กดเข้า Link ก่อนเวลาที่กำหนด ระบบจะแจ้งว่า <u>"ระบบยังไม่เปิดให้เข้าร่วมประชุมแบบ online"</u>

1.1.4 กดปุ่ม "ยืนยันเข้าร่วมประชุม"

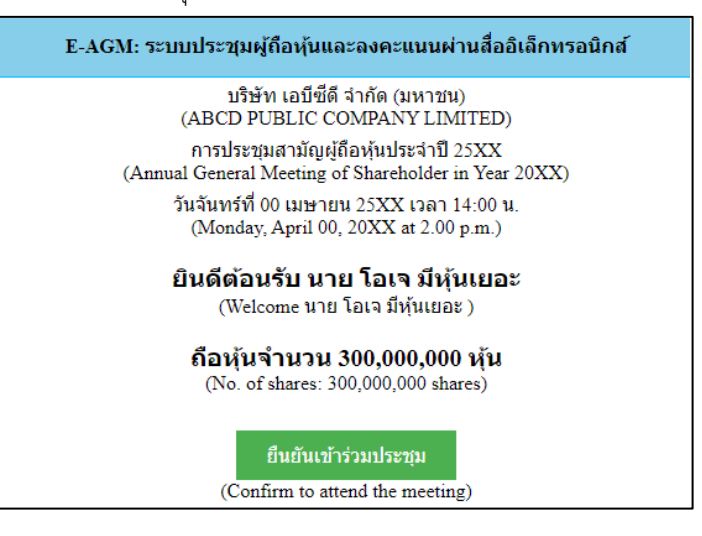

1.1.5 เมื่อยืนยันเข้าร่วมประชุมแล้ว จะมีปุ่มให้เลือก 2 ปุ่มคือ E-Meeting และ E-Voting (ตามรูปด้านล่าง)

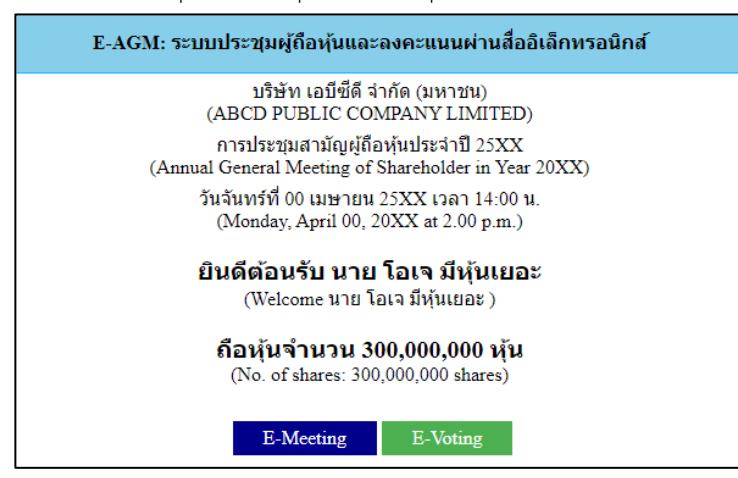

- 1.1.6 กดปุ่ม "E-Meeting" เพื่อเข้าชมระบบภาพและเสียงสดจากที่ประชุม
- 1.1.7 กดปุ่ม "E-Voting" เพื่อลงคะแนนในแต่ละวาระการประชุม
- 1.2 การใช้งาน E-Meeting

1.2.1 เมื่อผู้เข้าร่วมประชุมกดปุ่ม "E-Meeting" กรณีที่ใช้ใน Laptop จะมีการเปิดหน้าต่างใหม่ขึ้นมาตามรูป ให้กดปุ่ม "ยกเลิก"

| G agm vote - Google Search 🗙 🚷 Laur | nch Meeting - Zoom + +                                                                                                    |                         | 0       | -   | ٥ | × |
|-------------------------------------|----------------------------------------------------------------------------------------------------|-------------------------|---------|-----|---|---|
| ← → C                               |                                                                                                    |                         |         | \$  | 0 | : |
| zoom                                | มิต Zoam Meetings โหน<br>http://zoam.ue.bi.mrtBnezonta-dut<br>บางเรามีระราก us. Call-foreur-Shawoft-Saliemprefs<br>หน้าต่างใหม่จะถูกเปิดขึ้นมา<br>Die Zoam Meetings แห่ง<br>กดปุ่ม "ยก                                       | <sup>ort</sup><br>เลิก' | Englisi | h.• |   |   |
|                                     | Click <b>Open Zoom Meetings</b> on the dialog shown by your browser<br>If you don't see a dialog, click <b>Launch Meeting</b> below<br>By clicking "Launch Meeting", you agree to our Terms of Service and Privacy Statement |                         |         |     |   |   |
|                                     | Launch Meeting                                                                                                    |                         |         |     |   | l |
|                                     | Louis have a count weak instantia in Downsain New Having Issues with Zoom Client? Join from Your Browser                                                                                                    |                         |         | (   | 0 |   |

#### 1.2.2 กด Join from Your Browser

| agm vote - Google Search 🛛 🗶 🔕 La. | nch Meeting - Zoom 🗙 🕂                                                                | •      | 1   |   |   |
|------------------------------------|---------------------------------------------------------------------------------------|--------|-----|---|---|
| → C = zcomus///93117796038#        | success                                                                               |        | \$  | 6 | 3 |
| zoom                               | Support                                                                               | Englis | a - |   |   |
|                                    | Click Open Zoom Meetings on the dialog shown by your browser                          |        |     |   |   |
|                                    | If you don't see a dialog, click Launch Meeting below                                 |        |     |   |   |
|                                    | By clicking "Launch Meeting", you agree to our Terms of Service and Privacy Statement |        |     |   |   |
|                                    | Launch Meeting                                                                        |        |     |   |   |
|                                    | Don't have Zoom Client installed? Download Now                                        |        |     |   |   |
|                                    | Having issues with Zoom Client? Join from Your Browser                                |        |     |   |   |
|                                    | กด Join from Your Browser                                                             |        |     | _ |   |
|                                    | 62821 Zoon Video Communitations. In: All rinks reserved                               |        | (   |   | ľ |

1.2.3 จะปรากฎหน้าจอเพื่อให้ใส่ชื่อผู้ถือหุ้น โดย กรณีที่ผู้ถือหุ้นเป็นบุคคลธรรมดา ให้กรอกชื่อ นามสกุลของเจ้าของหุ้น กรณีที่ผู้ถือหุ้นเป็นนิติบุคคล ให้กรอกชื่อนิติบุคคล

| 💿 Zoom meeting on web - Zo    | • * +                                |                      |                             |                      |                                      |                                          |         |            | 0     | -    | ٥ | $\times$ |
|-------------------------------|--------------------------------------|----------------------|-----------------------------|----------------------|--------------------------------------|------------------------------------------|---------|------------|-------|------|---|----------|
| ← → C                         | s/wc/join/98145266527                |                      |                             |                      |                                      |                                          |         |            | •     | Be ⇒ | 2 | :        |
| zoon                          | n                                    |                      |                             | JOI                  | N A MEETING                          | HOST A MEETING 🔻                         | SIGN IN | SIGN UP, I | T'S F | REE  |   | _        |
|                               |                                      |                      |                             |                      |                                      |                                          |         |            |       |      |   |          |
|                               |                                      |                      |                             |                      |                                      |                                          |         |            |       |      |   |          |
|                               | Join Meeting                         |                      |                             |                      |                                      |                                          |         |            |       |      |   |          |
| Your Name                     |                                      | 1                    | ใสชื่อ นาม                  |                      |                                      |                                          |         |            |       |      |   |          |
| Your Name                     |                                      | $\langle$            |                             |                      |                                      |                                          |         |            |       |      |   |          |
| Remember                      | my name for future meetings          |                      | ใส่ชื่อนิติบุ               |                      |                                      |                                          |         |            |       |      |   |          |
| By clicking "Joi<br>Statement | in", you agree to our Terms of Servi | ces and Privacy      |                             |                      |                                      |                                          |         |            |       |      |   |          |
|                               | Join                                 |                      |                             | Th                   | e audio and vie<br>lect here will be | deo preferences you<br>e used for future |         |            |       |      |   |          |
|                               |                                      |                      |                             | me                   | eetings. Got it                      |                                          |         |            |       |      |   | . 1      |
|                               |                                      |                      |                             |                      | M<br>Unmute                          | Start Video                              |         |            |       |      |   |          |
|                               |                                      |                      |                             |                      |                                      |                                          |         |            |       |      | 0 |          |
|                               | © 2021 Zoom                          | Video Communications | is, Inc. All rights reserve | red. Privacy & Legal | Policies                             | Support Englis                           | sh =    |            |       |      | - |          |

### 1.2.4 เมื่อกรอกชื่อแล้วให้กด "Join"

| Com meeting on web - Zo: 🔹 🗙 🕂                                                                                                    |                                                                                                    | o - o ×                    |
|----------------------------------------------------------------------------------------------------|----------------------------------------------------------------------------------------------------|----------------------------|
| ← → C (# zoom.us/wc/join/98145266527                                                                                                    |                                                                                                    | 💻 🛱 🏠 🚺                    |
| zoom                                                                                                    | JOIN A MEETING HOST A MEETING +                                                                                                    | SIGN IN SIGN UP, IT'S FREE |
| Join Meeting<br>Your Name<br>มาย เกษตรกร ห่องสิวสตโส                                                                                                    |                                                                                                    |                            |
| Remember my name for future meetings<br>By clicking "Join", you agree to our Terms of Services and Privacy<br>Statement        Join        0        0        2021 Zoom Video Communic | The auclio and video preferences you<br>select here will be used for future<br>meetings. Got It<br>www.select here will be used for future<br>meetings. Got It<br>Support English<br>one, inc. All rights reserved. Privacy & Legal Policies Support English |                            |

1.2.5 จะมีข้อความ "Please wait, the meeting host will let you in soon." ให้ผู้เข้าร่วมประชุม รอ ผู้ดำเนินการประชุมตรวจสอบข้อมูล และยอมรับเข้าห้องประชุม

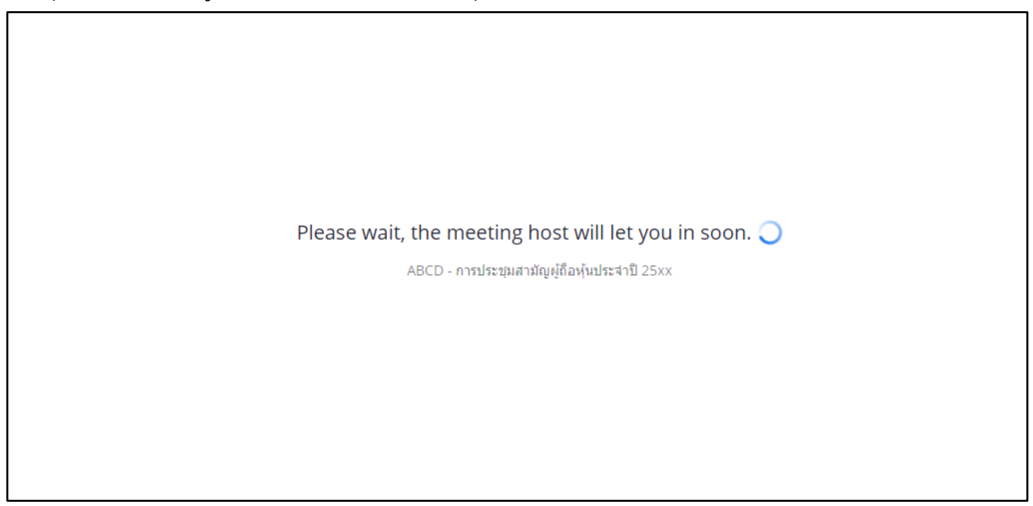

1.2.6 เมื่อได้รับการตรวจสอบแล้วจึงสามารถเข้าร่วม E-Meeting เพื่อรับชมภาพและเสียงได้ เมื่อเข้าห้องประชุม แล้ว จะต้องเปิดไมโครโฟนของเครื่องคอมพิวเตอร์ตนเองก่อน และจึงกด "Join Audio by Computer"

| 0 0                     |                     |                 |     |
|-------------------------|---------------------|-----------------|-----|
| ٣                       | Phone Call          | 🗖 Computer Audi | o × |
|                         | Join Audio b        | y Computer      |     |
|                         |                     |                 |     |
| Inin Aurlin Start Video | Raticipants Share S | ····            |     |

### สิ่งที่แนบมาด้วย 8

1.2.7 กด "Allow" เพื่อให้เข้าถึงไมโครโฟน

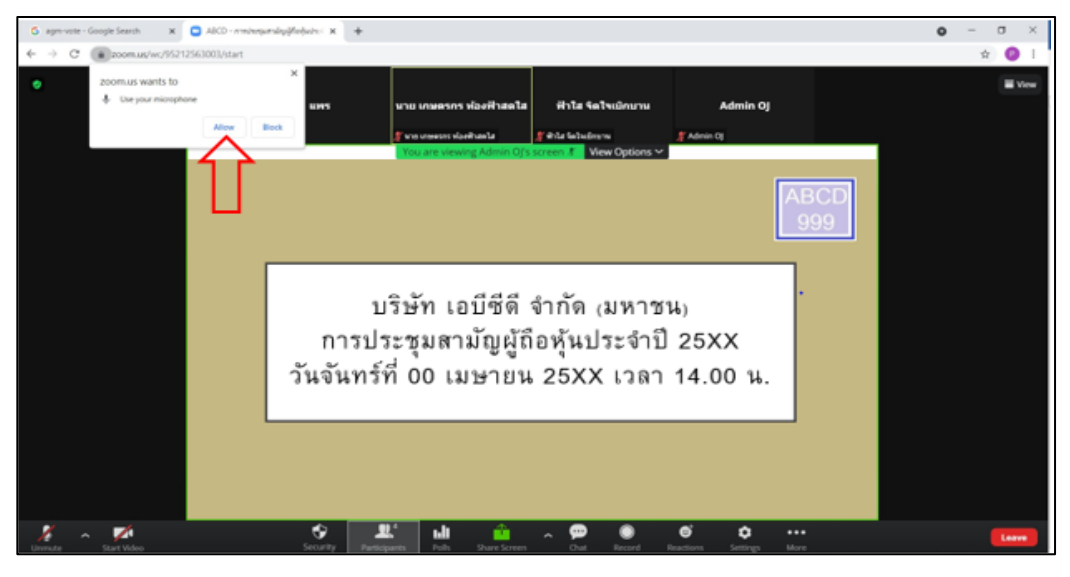

1.2.8 เมื่อเข้าสู่ E-Meeting สมบูรณ์จะได้หน้าจอตามรูปด้านล่าง

| G agm vote - Google Search X | 🖸 ABCD - การประชุมสามไทยู่ได้อยู่ใน 🖲 🗙 🕂                                                                                                    | ) – o ×   |
|------------------------------|----------------------------------------------------------------------------------------------------|-----------|
| ← → C                        | 17796038/join?track_id=&jmf_code=&meeting_result=&tk=∩=undefined&refTK=&rn=true&po=1&epk=FjmxSzq48QDibB6N-GmdPUCz5YOSvhx                                               | 🕨 🗟 🛧 📧 i |
| ¢                            | นาย เกมตรกร ห้องฟัาสดใส ม.ส. ฟ้าใส จิตไจเบิกเวาน<br>มาย เกมตรกร ห้องฟัสลโส ม.ส. ฟ้าใส จิตไจเบิกเวาน<br>You are viewing ABCD Q&A's screen I View Options ∽<br>ABCD g999 | Ulew View |
|                              | บริษัท เอบีซีดี จำกัด (มหาชน)<br>การประชุมสามัญผู้ถือหุ้นประจำปี 25XX<br>วันจันทร์ที่ 00 เมษายน 25XX เวลา 14.00 น.                                                     |           |
|                              |                                                                                                    |           |
| Unmute Start Video           | Participants Share Screen Chat Reactions Settings More                                                                                                    | Leave     |

1.3 การยกมือสามารถทำได้ เมื่อผู้ดำเนินการประชุมเปิดโอกาสให้สอบถาม โดยมีวิธีดัง ต่อไปนี้

1.3.1 กดไปที่ปุ่ม "Reaction" ตามรูปด้านล่าง

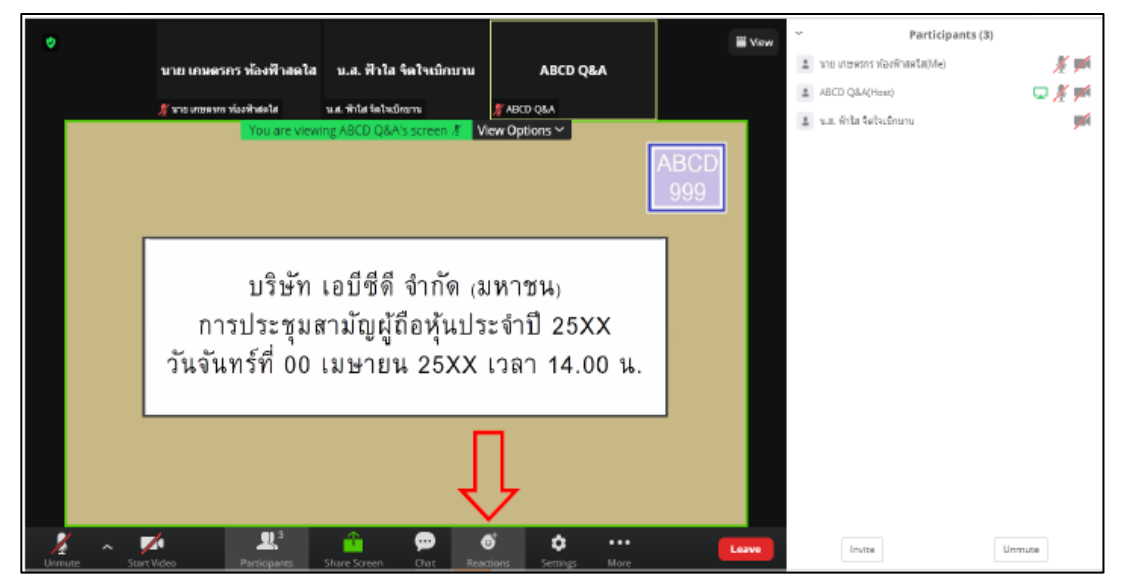

### สิ่งที่แนบมาด้วย 8

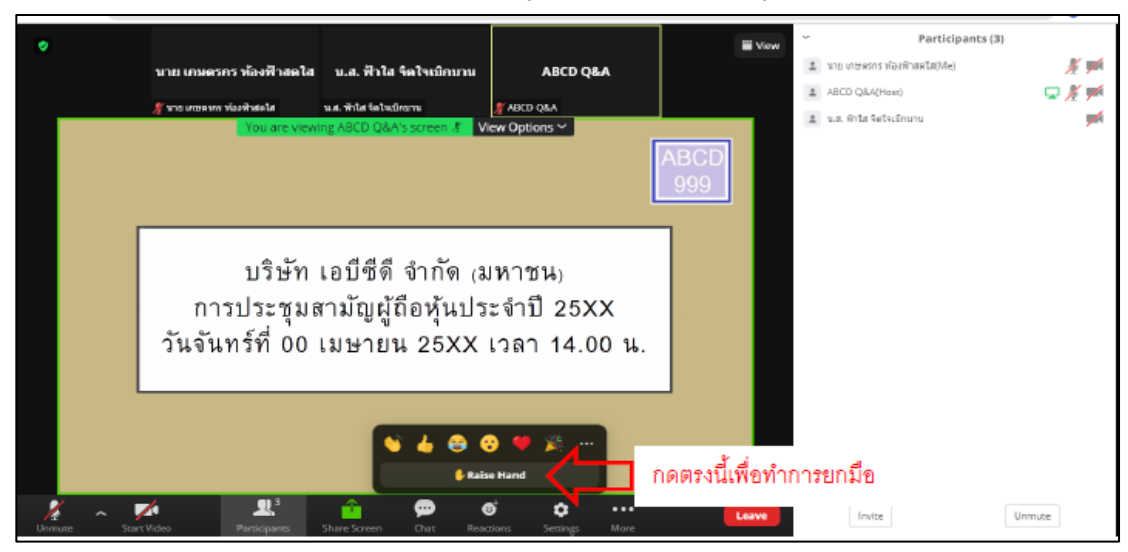

## 1.3.2 กดปุ่ม "Raise Hand" จะมีสัญลักษณ์รูปมือปรำกฎข้ำงชื่อของผู้เข้ำร่วมประชุม

1.3.3 เมื่อสอบถามเสร็จเรียบร้อย ให้กดปุ่ม "Lower Hand" เพื่อเป็นการเอามือลง

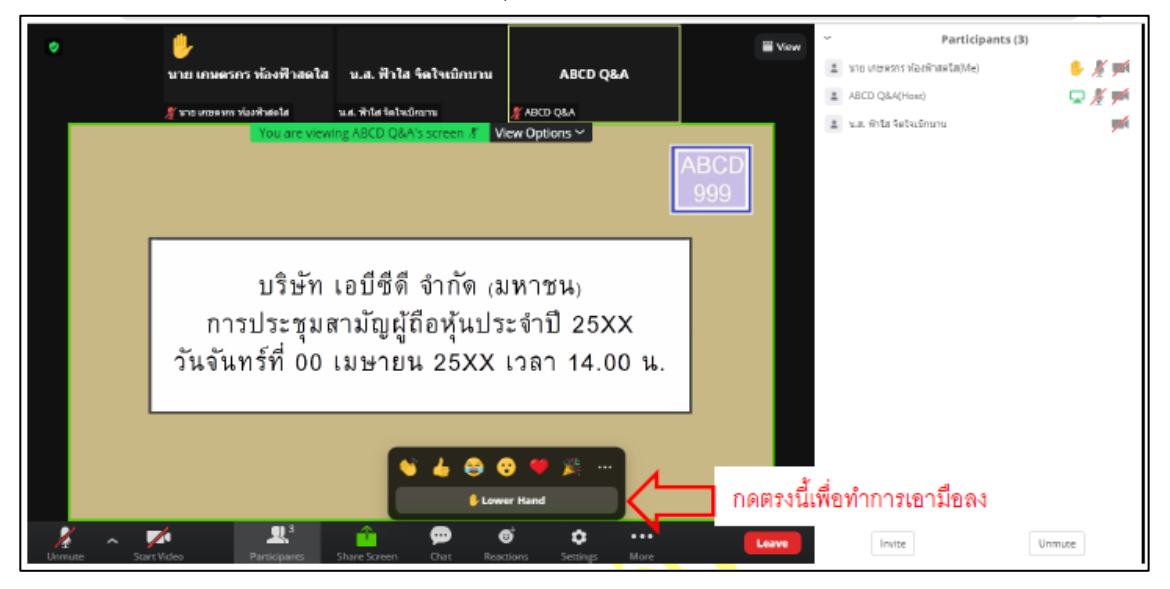

- 1.4 กรณีที่ผู้ถือหุ้น ต้องการสอบถามผ่านระบบแชท สามารถทำได้ดังนี้
  - 1.4.1 คลิ๊กที่ปุ่ม "Chat" ตามรูปด้านล่าง

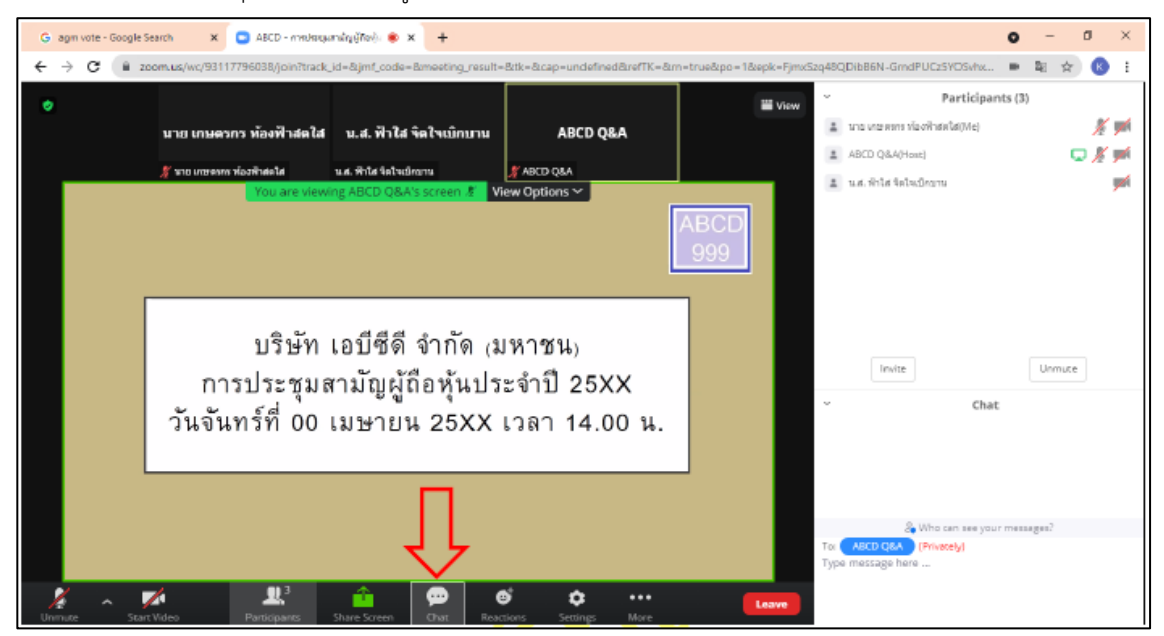

 1.4.2 เมื่อกดปุ่ม Chat แล้ว จะมีเครื่องมือขึ้นมาตามรูป ในการพิมพ์ข้อความทาง Chat ให้ท่านเลือกผู้รับโดยส่ง คำถามไปที่ ABCD Q&A (ชื่องาน Q&A) เท่านั้น

กรณีที่ท่านไม่ได้เลือกตามที่แจ้ง คำถามของท่านจะส่งมาไม่ถึงทางบริษัท ให้ผู้เข้าร่วมประชุมพิมพ์ข้อความ ตรงพื้นที่ตามรูปด้านล่าง และเมื่อพิมพ์เสร็จให้กด Enter เพื่อส่งข้อความ

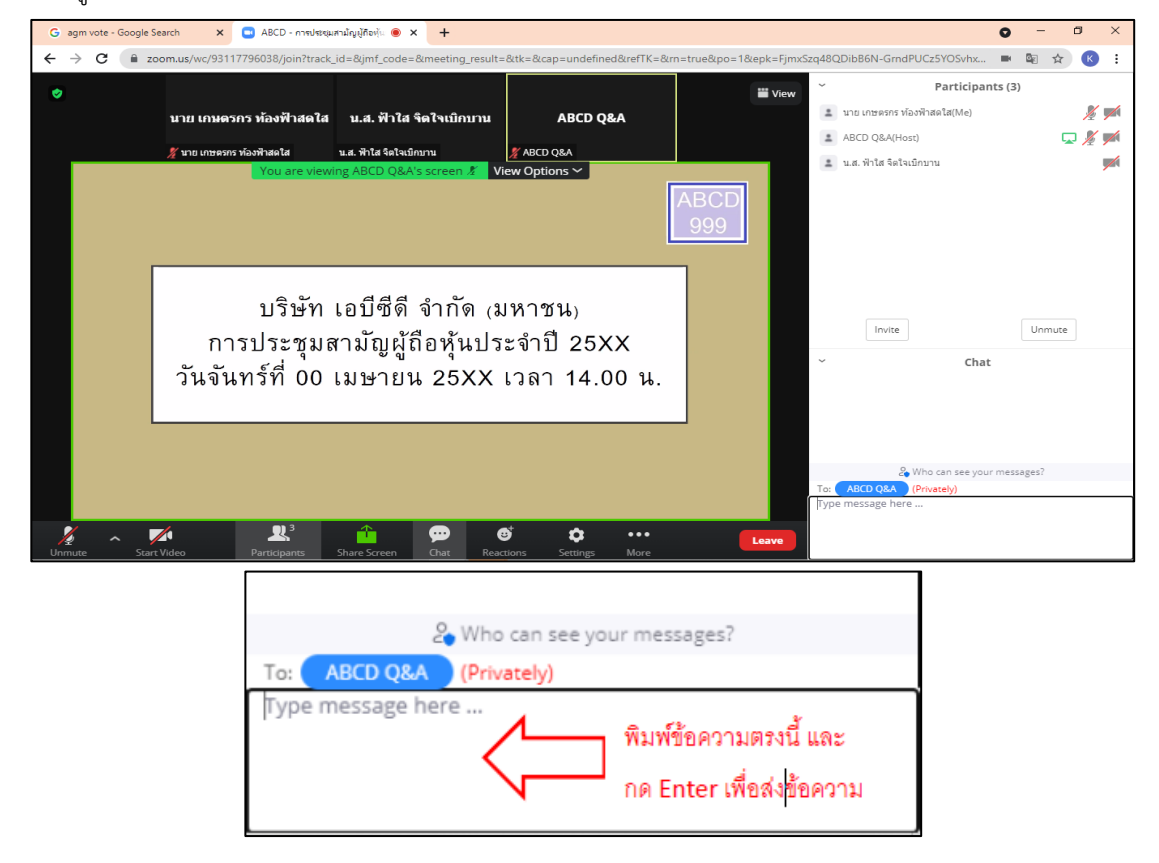

2. การลงคะแนนผ่านระบบ E-Voting มีขั้นตอน ดังนี้

 2.1 ผู้เข้าร่วมประชุม สามารถเลือกการลงคะแนน "เห็นด้วย", "ไม่เห็นด้วย" และ "งดออกเสียง" (ตามรูปด้านล่าง) สำหรับวาระแจ้งเพื่อทราบ ผู้เข้าร่วมประชุมจะไม่สามารถลงคะแนนได้

| วาระที่ 1: พิจารณารับรองรายงานการประชุมสามัญผู้ถือหุ้น ประจำปี 25XX                                      |
|----------------------------------------------------------------------------------------------------|
| เห็นด้วย ไม่เห็นด้วย งดออกเสียง                                                                          |
| (Approve) (Disapprove) (Abstain)                                                                         |
| วาระที่ 2: พิจารณารับทราบรายงานประจำปีของคณะกรรมการบริษัท เกี่ยวกับ<br>กิจกรรมของบริษัท<br>แจ้งเพื่อทราบ |
| วาระที่ 3: พิจารณาอนุมัติงบการเงินประจำปี 25XX สิ้นสุด วันที่ XX ธันวาคม 25XX                            |
| เห็นด้วย ไม่เห็นด้วย งดออกเสียง                                                                          |
| (Approve) (Disapprove) (Abstain)                                                                         |

สิ่งที่แนบมาด้วย 8

2.2 เมื่อกดเลือกการลงคะแนนแล้ว ระบบจะมี Pop Up สอบถามอีกครั้งนึงว่า ยืนยันการลงคะแนนหรือไม่ ให้กดตกลง เพื่อเป็นการยืนยันการลงคะแนน

กรณีที่ผู้เข้าร่วมประชุม ต้องการเปลี่ยนการลงคะแนนสามารถทำได้ ด้วยการกดเลือกคะแนนใหม่อีกครั้ง

2.3 เมื่อท่านลงคะแนนเสร็จเรียบร้อยแล้ว ขอให้ท่านกลับมายังหน้าต่าง E -Meeting (Zoom) เพื่อรับชมภาพและเสียง ของการประชุมต่อ โดยเจ้าหน้าที่จะทำการรวบรวมคะแนนทั้งหมดจากในระบบลงคะแนน

# \*\*\* กรณีที่วาระได้ถูกปิดวาระไปแล้ว ผู้เข้าร่วมประชุมจะไม่สามารถลงคะแนนหรือเปลี่ยนคะแนนได้ \*\* การประชุม E-AGM นี้จะเป็นการประชุมผ่านสื่ออิเล็กทรอนิกส์เท่านั้น และจะไม่มีการจัดสถานที่การประชุม ในรูปแบบเดิม ขอความร่วมมือผู้ถือหุ้นไม่เดินทางมาที่บริษัท \*\* กรณีผู้ถือหุ้นมีความประสงค์จะมอบฉันทะให้กรรมการอิสระ

สำหรับผู้ถือหุ้นที่ไม่สามารถเข้าร่วมประชุมแบบ E-AGM ด้วยตนเองหรือไม่สามารถมอบฉันทะให้ผู้รับมอบฉันทะท่านอื่น เข้าร่วมประชุมแบบ E-AGM ได้ หากผู้ถือหุ้นประสงค์จะมอบฉันทะให้กับกรรมการอิสระ กรุณาส่งหนังสือมอบฉันทะ (สิ่งที่แนบมาด้วย 7)

โดยระบุผู้รับมอบฉันทะเป็นกรรมการอิสระท่านใดท่านหนึ่งตามที่บริษัทได้กำหนดไว้พร้อมเอกสารประกอบให้บริษัท ภายในวันที่ 5 เมษายน 2567 บริษัทระบุวันเวลาให้ชัดเจนผ่านช่องทางต่อไปนี้

- ทาง e-mail : sec\_com@mitsibleasing.com
- ช่องทางไปรณีย์ : เลขานุการบริษัท บริษัท มิตรสิบ ลิสซิ่ง จำกัด (มหาชน) 895-6 หมู่ 5
  ถ.ศรีนครินทร์ ต.สำโรงหนือ อ.เมือง จ.สมุทรปราการ 10270

**\*\* หมายเหตุ :** กรณีที่ผู้ถือหุ้นระบุการลงคะแนนเสียงแต่ละวาระ กรรมการอิสระจะทำการลงคะแนนเสียงตามที่ท่านได้ ระบุมาในหนังสือมอบฉันทะ ซึ่งในการลงคะแนนเสียงในแต่ละวาระ ผู้ถือหุ้นมีสิทธิออกเสียงเห็นด้วย ไม่เห็นด้วย หรืองดออกเสียง เพียงอย่างใดอย่างหนึ่งเท่านั้นไม่สามารถแบ่งการออกคะแนนเสียงเป็นบางส่วนได้

## การส่งคำแนะนำหรือคำถามเกี่ยวข้องกับธุรกิจ อุตสาหกรรม ผลประกอบการของบริษัท หรือเกี่ยวข้องกับวาระใดๆ ซึ่งจะพิจารณา ในการประชุม(E-AGM)

### กรณีท่านผู้ถือหุ้นมีความประสงค์จะส่งคำแนะนำหรือคำถามต่าง ๆ สามารถกระทำได้ 2 วิธี ดังต่อไปนี้

- 1.1 ส่งคำแนะนำหรือคำถามล่วงหน้าให้บริษัทก่อนวันประชุม ผ่านช่องทางดังต่อไปนี้
  - ทาง e-mail : <u>sec\_com@mitsibleasing.com</u>
  - โทรศัพท์ : 02-743-8787 ต่อ 902 (ฝ่ายเลขานุการบริษัท)
  - ช่องทางไปรณีย์ : เลขานุการบริษัท บริษัท มิตรสิบ ลิสซิ่ง จำกัด (มหาชน) 895-6 หมู่ 5
    ถ.ศรีนครินทร์ ต.สำโรงหนือ อ.เมือง จ.สมุทรปราการ 10270
- ส่งคำแนะนำหรือคำถามระหว่างการประชุม สำหรับผู้ที่เข้าร่วมประชุม E-AGM โดยผู้เข้าร่วมประชุมจะต้องระบุชื่อ และนามสกุล พร้อมแจ้งว่าเป็นผู้ถือหุ้นเข้าร่วมประชุมเอง หรือเป็นผู้รับมอบฉันทะ ก่อนที่จะมีการส่งคำแนะนำหรือ คำถามทุกครั้ง บริษัทเปิดช่องทางในการส่งคำแนะนำและคำถามระหว่างประชุม ดังนี้
  - ช่องทางการสนทนาระบบพิมพ์ข้อความ (Chat)
  - ช่องทางการสนทนาระบบเสียง ซึ่งผู้เข้าร่วมประชุมจะกดปุ่มยกมือ และเปิดไมค์โครโฟนที่อุปกรณ์ของตนเอง หลังจากที่เจ้าหน้าที่ควบคุมระบบส่งคำเชิญให้ท่านสนทนาได้ และกรุณาปิดไมค์โครโฟนหลังจากที่สนทนา เสร็จทุกครั้ง (สามารถดูรายละเอียดเพิ่มเติมได้จากคู่มือการเข้าร่วมประชุมที่ถูกจัดส่งไปยังอีเมล์ของผู้เข้าร่วมประชุม)

## ทั้งนี้ หากผู้ถือหุ้นมีข้อสงสัยเกี่ยวกับการประชุมสามารถติดต่อเจ้าหน้าที่ ดังนี้

- เรื่องการส่งเอกสารยืนยันตัวตนเพื่อเข้าร่วมประชุมผู้ถือหุ้นผ่านสื่ออิเล็กทรอนิกส์ (E-Meeting) ติดต่อเลขานุการบริษัทที่เบอร์
  02-743-8787 ต่อ 902 เพื่อสอบถามข้อมูลเพิ่มเติมได้ ตามช่องทางการติดต่อบริษัท ตามรายละเอียดข้างต้น
- เรื่องขั้นตอนการเข้าร่วมประชุมและการลงคะแนนเสียงผ่านสื่ออิเล็กทรอนิกส์ (E-Meeting) กรณีที่ยืนยันตัวตนอย่างถูกต้องและ ครบถ้วนแล้ว ติดต่อบริษัท โอเจ อินเตอร์เนชั่นแนล จำกัด ตามเบอร์โทรศัพท์ที่ระบุไว้ใน E-Mail ที่จัดส่งคู่มือการใช้งานระบบ ไปให้ท่าน